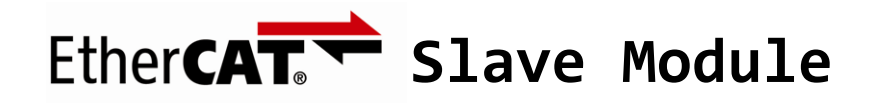

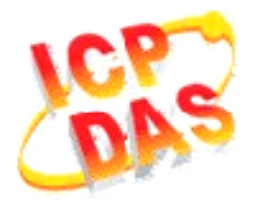

## FAQ for ECAT-2000

| 1. | 如何使Beckhoff Configurator or TwinCAT辨識ECAT-2000?   | . 1 |
|----|---------------------------------------------------|-----|
|    |                                                   |     |
| 2. | 如何在Beckhoff Configurator or TwinCAT掃描找到ECAT-2000? | . 2 |

## 1. 如何使 Beckhoff Configurator or TwinCAT 辨識 ECAT-2000?

EtherCAT Slave設備會由製造商提供1個XML或ESI (EtherCAT Slave Information) 描述,我司ECAT-2000 series ESI為「ICPDAS ECAT-2000.xml」,只要將此檔案匯入 Beckhoff Configurator or TwinCAT即可:

- 從網站下載 ESI file「ICPDAS ECAT-2000.xml」: <a href="http://ftp.icpdas.com/pub/cd/fieldbus\_cd/ethercat/slave/ecat-2000/software/">http://ftp.icpdas.com/pub/cd/fieldbus\_cd/ethercat/slave/ecat-2000/software/</a> 或從ECAT-2000包裝內的CD: CD: \fieldbus cd\ethercat\slave\ecat-2000\software
- 2. 將「*ICPDAS ECAT-2000.xmL*」複製到 Beckhoff EtherCAT Configurator 或 TwinCAT 的檔案路徑:

C:\EtherCAT Configurator\EtherCAT\ICPDAS ECAT-2000.xml C:\TwinCAT\Io\EtherCAT\ICPDAS ECAT-2000.xml

## 2. 如何在 Beckhoff Configurator or TwinCAT 掃描找到 ECAT-2000?

以下將以ECAT-2055與Beckhoff EtherCAT Configurator 為範例作為說明:

- 1. 開啟 EtherCAT Configurator。
- 2. 開新檔(new I/O Configuration)。
- 3. 在 *I/O Device* 圖示按下滑鼠右鍵,選擇 *Append Device...*,將開啟 Insert Device 視窗。

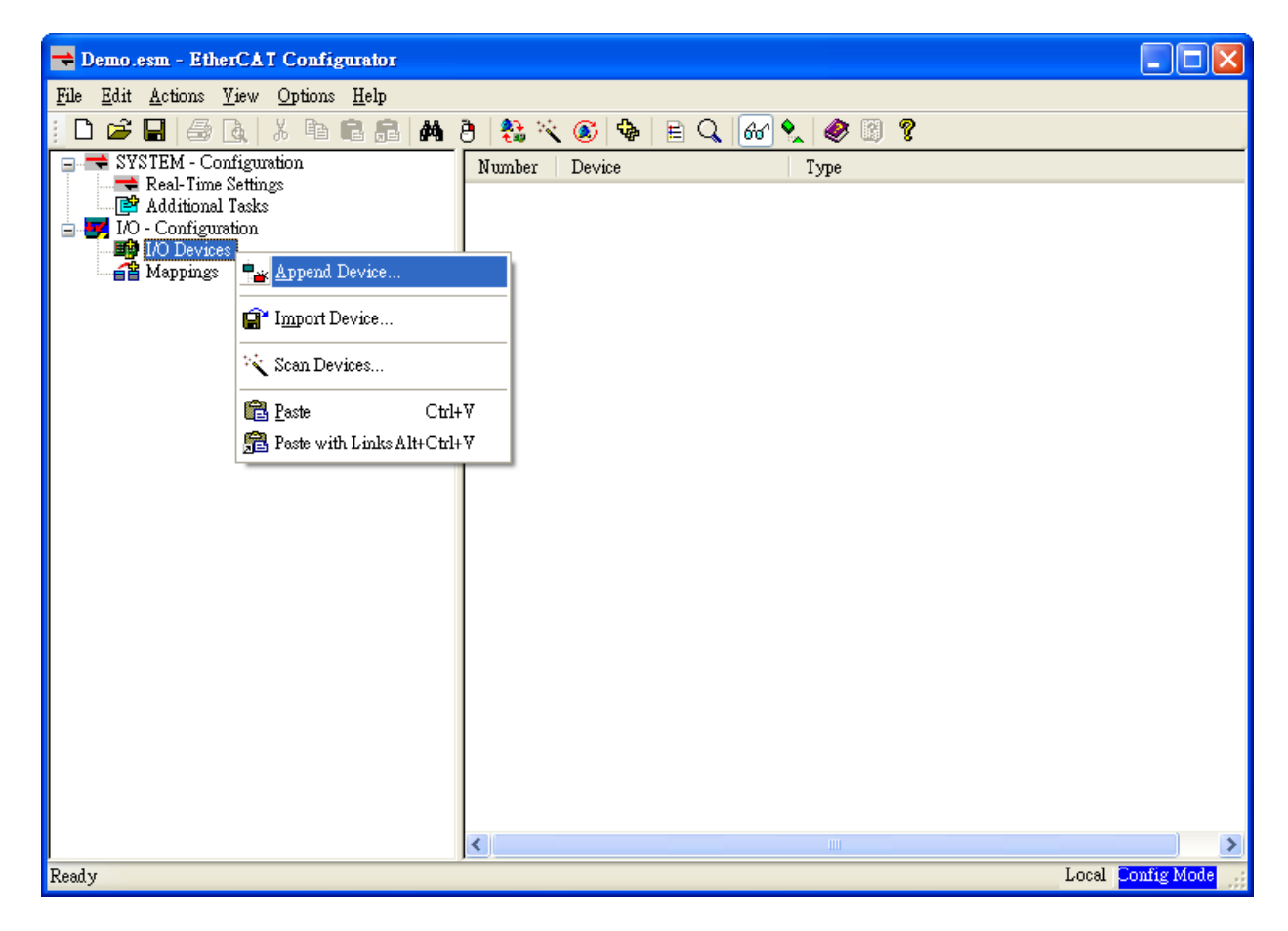

4. 選擇 *EtherCAT*,按下右側 OK.

| Insert Device |                                                                            |              |  |
|---------------|----------------------------------------------------------------------------|--------------|--|
| Туре:         | Profibus DP<br>CANopen<br>DeviceNet / Ethernet I/P<br>EtherCAT<br>EtherCAT | Ok<br>Cancel |  |
| Name:         | Device 1                                                                   |              |  |

5. 此時 Device 1 (EtherCAT)已加入 Configurator 的左側視窗,在 Device 1(EtherCAT) 按下滑鼠右鍵,並選擇 Scan Boxes...:

| 🔫 Demo.esm - EtherCAT Conf                                                                                                    |                                                                                                    |                   |  |  |  |
|----------------------------------------------------------------------------------------------------|----------------------------------------------------------------------------------------------------|-------------------|--|--|--|
| <u>File E</u> dit <u>A</u> ctions <u>V</u> iew Option                                                                                                    | ıs <u>H</u> elp                                                                                                    |                   |  |  |  |
| D 🗳 🖬   🍜 💁   X 🖻                                                                                                    | : D 🚅 🖬 🍜 💁 X 🖻 🖻 📾 🔥 👌 🗞 🔨 🚳 🖹 Q, 🞯 🔩 🥔 🖓                                                                                                    |                   |  |  |  |
| SYSTEM - Configuration<br>Real-Time Settings<br>Additional Tasks<br>Solution<br>Solution<br>Solution<br>Solution<br>Solution<br>Solution<br>Solution<br>Real-Time Settings<br>Solution<br>Solution<br>Soluti | General Adapter EtherCAT Online CoE - Online   Name: Device 1 (EtherCAT)   Type: EtherCAT   ** Append Box   * Delete Device   (P) Online Reset   * Online Reload (Config Mode only)   Online Delete (Config Mode only)   Online Delete (Config Mode only)   Sabled   * Export Device   * Import Box   * Scan Boxes   * Cut Cttl+X   © Copy Cttl+C   Paste Ctrl+V   © Paste Ctrl+V   * Disabled Image Id | Id: 1             |  |  |  |
| Ready                                                                                                    | Change NetId                                                                                                    | Local Config Mode |  |  |  |

6. 選擇您目前接上 ECAT-2000 網卡名稱:

| l new I/O devices found                                                      |                            |
|------------------------------------------------------------------------------|----------------------------|
| ☑ Device 1 (EtherCAT)   [匾域連線 (AMD PCNET Family PCI Ethernet Adapter - Packe | OK<br>Cancel               |
|                                                                              | Select All<br>Unselect All |
|                                                                              |                            |
|                                                                              |                            |

7. 如果出現如下提示,請按下 Yes/OK 並繼續。

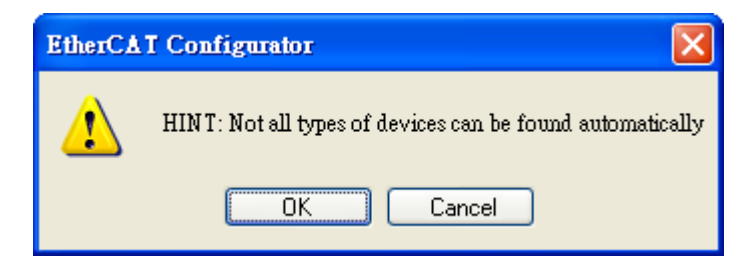

8. 按下 Yes 啟動 EtherCAT 設備掃描:

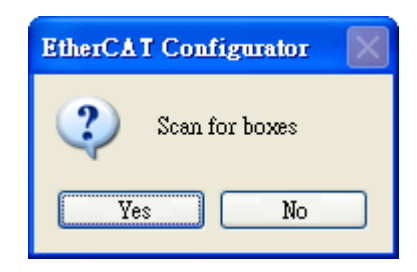

9. 按下 Yes, 啟動 EtherCAT Configurator 的 free run mode。

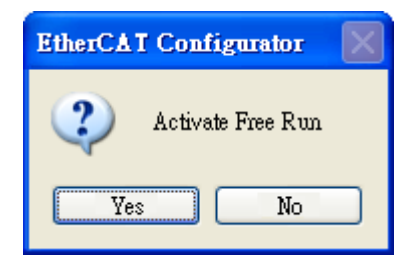

10. 在 EtherCAT Configurator 已正確掃描出 ECAT-2000 (Box 1):

| ➡ Demo.esm - EtherCAT Configurator                                                                                                    |                                                                                                    |
|----------------------------------------------------------------------------------------------------|----------------------------------------------------------------------------------------------------|
| <u>File Edit Actions Y</u> iew Options <u>H</u> elp                                                                                                    |                                                                                                    |
| i 🗅 📽 🖬 🍜 🖪 🕷 🖉                                                                                                    | 8 😫 📉 💽 🗣 🖹 🔍 🞯 🍢 🥔 😰 💈                                                                                                    |
| SYSTEM - Configuration<br>Real-Time Settings<br>Additional Tasks<br>I/O - Configuration<br>I/O Devices<br>Device 1 (EtherCAT)<br>Pevice 1 (EtherCAT)<br>Device 1-Image<br>Dutputs<br>Doutputs<br>Mappings | General EtherCAT DC Process Data Startup CoE - Online Online   Name: Box 1 (ECAT-2055 8DL/8DO) Id: 1   Type: ECAT-2055 8 Ch. Dig. In. Dry/Wet 50V, 8 Ch. Dig. Out. Sink 30V 0.7A   Comment: Image: Create symbols   Image: Disabled Create symbols |
| Ready                                                                                                    | Local Free Run                                                                                                    |